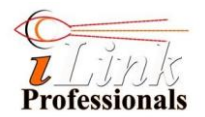

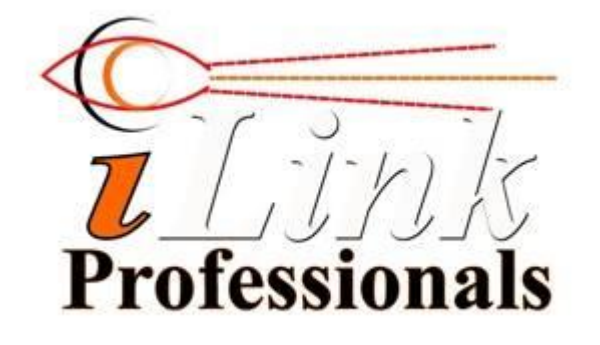

iLink Professionals Ltd, www.iLinkpro.com

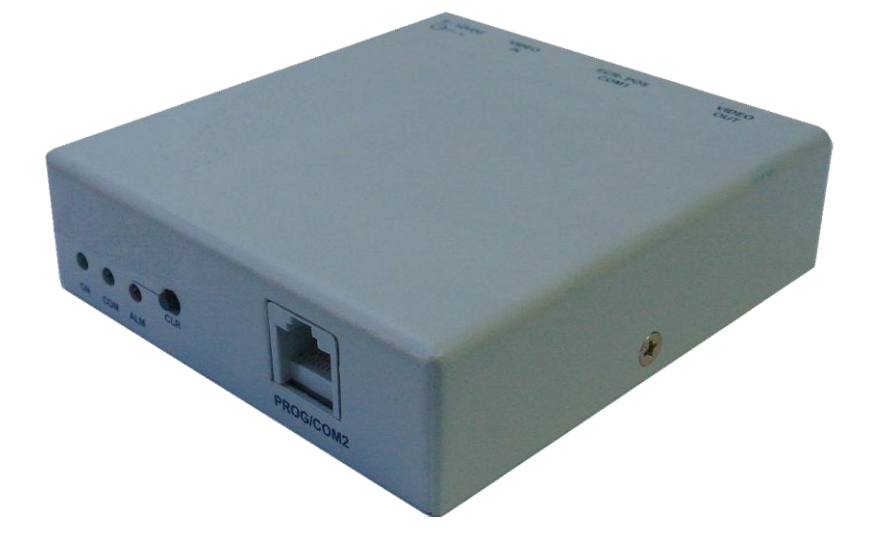

# iTIVO-HD Config Software User's Manual

Version 1.0-BD

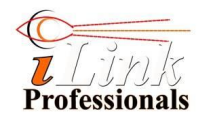

# Contents

| 1. | Abo<br>Ge <sup>s</sup> | out This Document<br>tting the iTIVO-HD Config Software | 3  |
|----|------------------------|---------------------------------------------------------|----|
| 2. | Pa                     | ckage                                                   | 3  |
| 3. | PC                     | Requirements                                            | 3  |
| 4. | Ha                     | rdware Setup and Software Installation                  | 3  |
|    | The                    | e iTIVO-HD Config                                       |    |
| 5. | Sof                    | ftware                                                  | 6  |
| -  | 5.1.                   | Main                                                    | 6  |
|    | 5.2.                   | Display Control                                         | 6  |
|    | 5.3.                   | Print Control                                           | 7  |
|    | 5.4.                   | Exceptions                                              | 8  |
|    | 5.5.                   | Alarm Controls                                          | 8  |
|    | 5.6.                   | Port Setup                                              | 9  |
|    | 5.7.                   | Exception and Transaction Logging                       | 10 |
|    | 5.8.                   | More                                                    | 11 |
| 6. | Pro                    | ocedure for Configuring the iTIVO-HD Text Inserter      | 11 |
| 7. | Мо                     | nitoring Your Cash Drawer                               | 12 |
|    |                        | Configuring the iTIVO-HD for cash drawer                |    |
|    | 7.1.                   | monitoring                                              | 12 |
|    |                        | Wiring up the iTIVO-HD for cash drawer                  |    |
|    | 7.2.                   | monitoring                                              | 13 |
| А  | Ар                     | pendix: Making the DB9-RJ45 serial cable                | 14 |

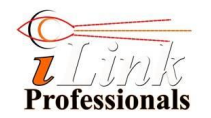

#### **1. About This Document**

This document will guide you through the installation and operation of the iTIVO-HD Config software.

iTIVO-HD Config is a companion tool for configuring iTIVO-HD text inserter through graphical user interface without prior knowledge of command scripting (writing cfg file). With iTIVO-HD Config, you would be able to exploit the full features of the iTIVO-HD easily and add value to your solution that you may want to provide to your end customer. These features include exception text filtering (VOID, NO-SALE etc), detection of abnormal cash drawer activities, and simple but yet powerful exception/transaction logging.

## 2. Getting the iTIVO-HD Config Software Package

The iTIVO-HD Config software package is available at *www.iLinkpro.com/Software/iTIVO-HD Config.zip* 

#### **3. PC Requirements**

- a. Supported PC Platforms: Windows XP, Vista, Windows 7 and Windows 8.
- b. Microsoft .NET framework 4.0 and above.
- c. USB to serial cable or direct RS232 comport

Notes:

- 1. It is recommended to update your PC with the latest version of the .NET framework. Please visit Microsoft website on how to update the .NET framework.
- 2. The highest version of .NET available for Windows XP platform is .NET 4.0. Higher versions of .NET do not work on XP platform. The current version of iTIVO-HD Config software is therefore compiled with .NET 4.0 for platform compatibility reason.

#### 4. Hardware Setup and Software Installation

- 1. Get the following items ready,
  - a. iTIVO-HD text inserter
  - b. USB to RS232 cable
  - c. 12V power adapter
  - d. RJ45 to DB9 serial cable. (This is a custom cable, see Appendix A for wiring details)

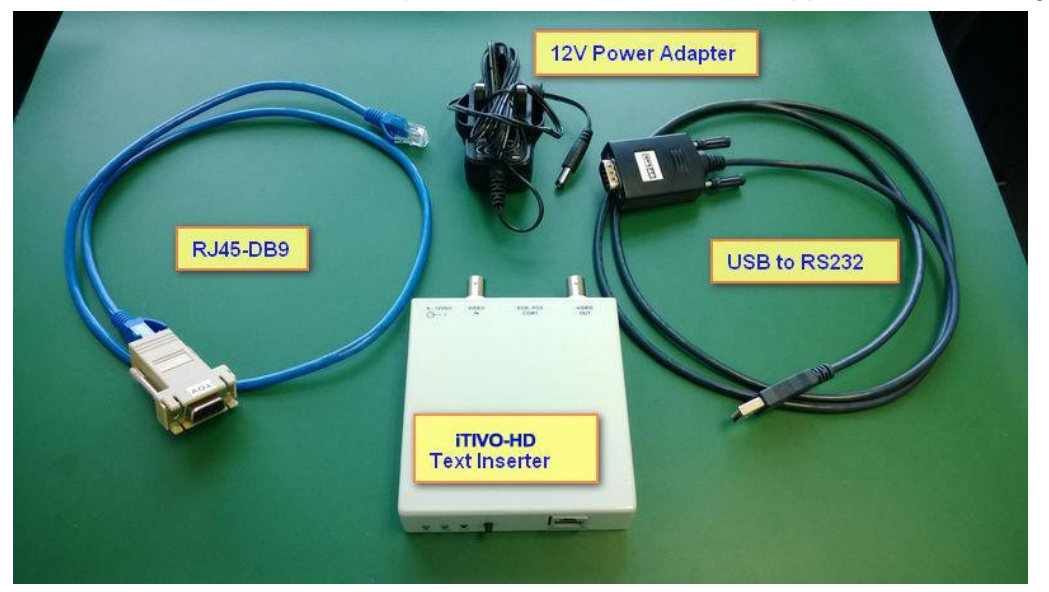

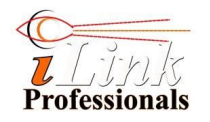

2. Plug the USB to RS232 cable (USB cable) into your PC's USB port. Power up the iTIVO-HD and connect one end of RJ5-DB9 serial cable to the USB cable and the other end to iTIVO-HD 's Prog port.

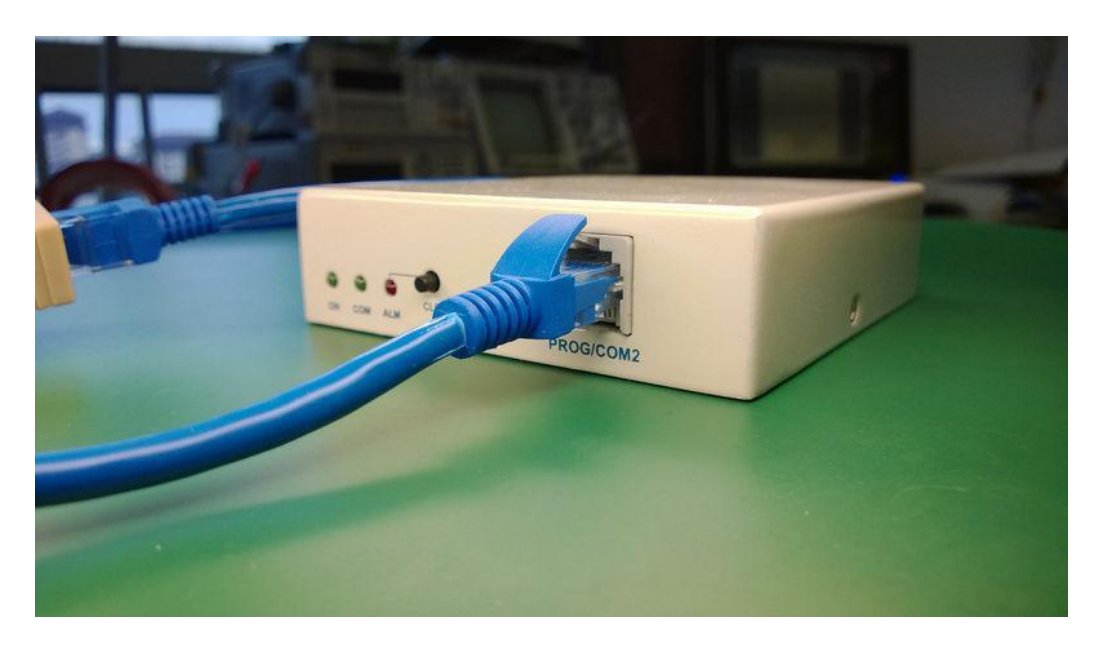

- 3. Unzip the iTIVO-HD Config.zip and save the iTIVO-HD config\_setup.exe file to a temporary folder.
- 4. Double click the iTIVO-HD config\_setup.exe to install the software.

Note: You may be prompted with this security message. Click Yes to proceed.

| D                    | Do you want<br>unknown pul                  | to allow the following program from an<br>plisher to make changes to this computer?  |
|----------------------|---------------------------------------------|--------------------------------------------------------------------------------------|
|                      | Program name:<br>Publisher:<br>File origin: | iTIVO_HDconfig_setup.exe<br>iLink Professionals, Inc.<br>Hard drive on this computer |
| Show <u>d</u> etails |                                             | <u>Y</u> es <u>N</u> o                                                               |

5. Follow through the installation guide, read and accept the license agreement and change the installation path if necessary. The iTIVO-HD Config software will launch automatically once it is successfully installed.

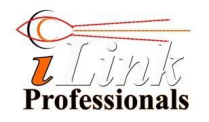

6. On the iTIVO-HD Config **Main** page, select the **Comport** that is connected to iTIVO-HD device. Click **Connect** and then click **Upload Config** to check the correctness of the setup. If the setup is correct, you will see uploading activity message being printed in the status box while uploading and "Upload done! xx configs uploads" once it is completed.

| File | Help            |               |            |               |            |         |      | 1      |
|------|-----------------|---------------|------------|---------------|------------|---------|------|--------|
| an   | Display Control | Print Control | Exceptions | Alarm Control | Port Setup | Logging | More |        |
|      | PC Comport      |               |            |               |            |         |      |        |
|      | Comp            | ort: Select C | om →       |               | Down       | load    |      | Upload |
|      | Ba              | iud: 9600     | •          |               | - De       | vice    |      | Device |
|      | Flow Cont       | trol: None    | •          |               |            |         |      |        |
|      |                 | Conn          | ect        |               |            |         |      |        |
|      |                 |               |            |               |            |         |      |        |
|      |                 |               |            |               |            |         |      |        |
|      |                 |               |            |               |            |         |      |        |
|      |                 |               |            |               |            |         |      |        |

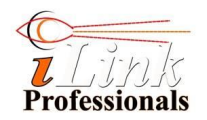

# 5. The iTIVO-HD Config Software

## 5.1. Main

| <u></u>                                                | Load/Save/Reset to default configuration.                                                                                     |
|--------------------------------------------------------|----------------------------------------------------------------------------------------------------|
| Ki ITIVO Config                                        | PC Comport settings (Must<br>match with iTIVO-HD 's<br>PROG port settings. Default<br>settings: 9600, no parity,<br>XOnXOff). |
| PC Comport<br>Comport<br>Baud: 9600 -<br>Party: None - | Upload the current<br>configuration of iTIVO-HD<br>to PC.<br>Download the PC<br>configuration to iTIVO-HD                     |
| Flow Control: XDn/XDH -<br>Disconcect                  | Status of download and<br>upload.                                                                                             |
|                                                        | Make RS232 communication<br>link between PC and iTIVO-<br>HD.                                                                 |

## 5.2. Display Control

| X iTIVO Config                                                                                                    | Adjust overlaid text size:<br>- <i>Normal</i> (100%)<br>- <i>Medium</i> (150%)<br>- <i>Large</i> (200%)                                                                                                    |
|----------------------------------------------------------------------------------------------------|----------------------------------------------------------------------------------------------------|
| File     Help       Main     Display Control     Print Control     Exceptions     Alarm Control     Port Setup     Logging     More | Adjust text intensity:<br>0% to 100%                                                                                                    |
| Text Size: Normal Text Intensity %: 100 Sector Background Intensity %: 29 Sector Transparency                                       | <ul> <li>Adjust background intensity:</li> <li>0% to 100%.</li> </ul>                                                                                                    |
| Iext Position       Coffee Latte \$3.80       Cheesecate \$4.20                                                                     | Enable overlay transparency.<br>With transparency is enable,<br>part of the underlying CCTV<br>image is allowed to "pass thru"<br>the overlaid text and<br>background.<br>This setting is recommended<br>when the underlying image<br>has huge contrast dynamic.<br>Enable text background. |

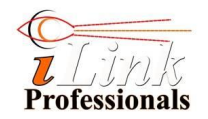

#### **5.3. Print Control**

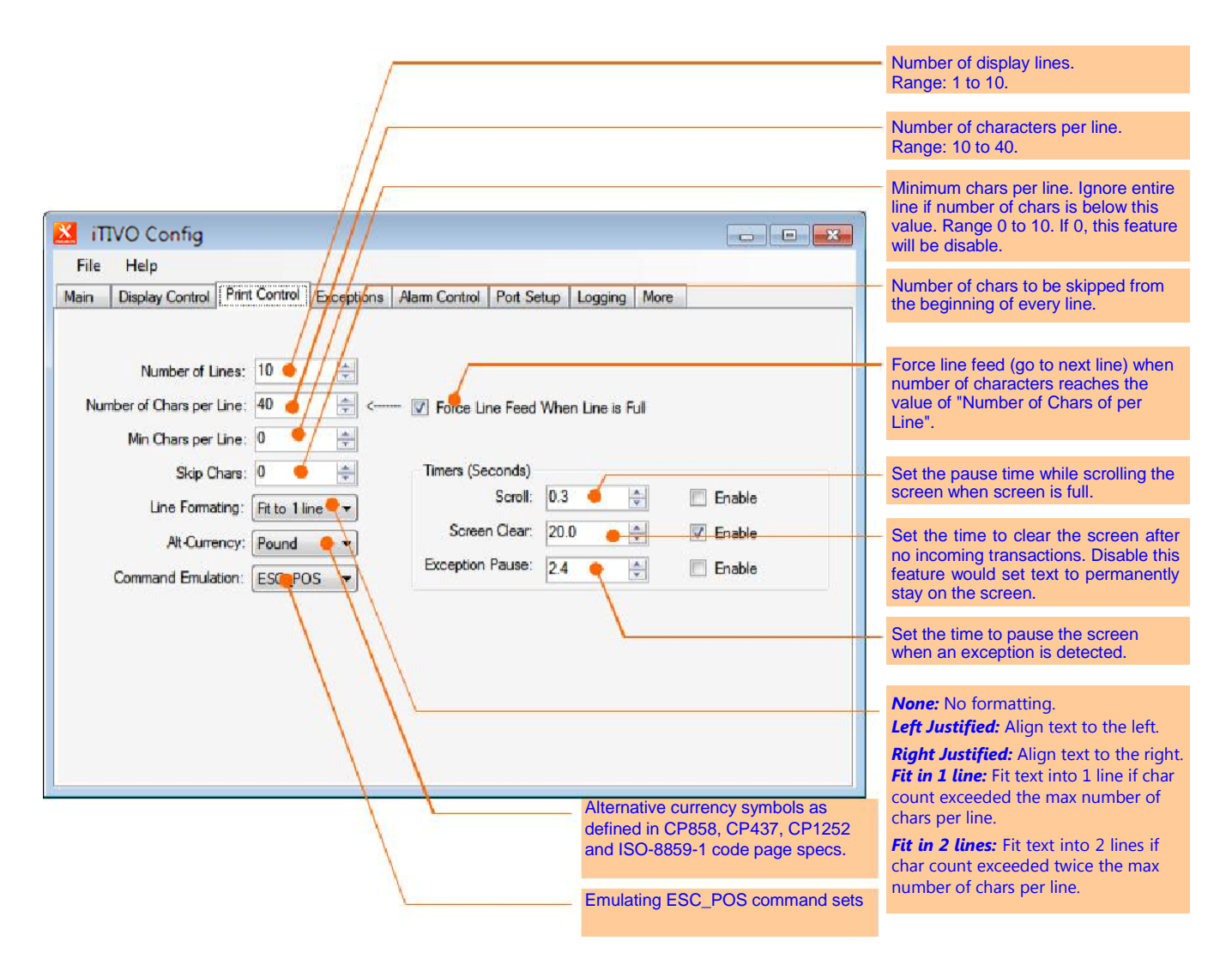

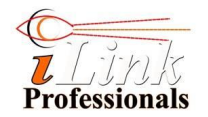

**5.4. Exceptions** *Note: string comparison is case-sensitive.* 

| iTTVO Config                                                          |                                                                                                    | Define the transaction or exception<br>string to be monitored. (case sensitive)                                                                                                    | Exceptions feature allow user to<br>define string patterns and prices to be<br>monitored by iTIVO-HD text inserter.<br>When a defined pattern is matched,<br>iTIVO-HD will raise an alert. Up to 16<br>exception patterns are supported.           |
|-----------------------------------------------------------------------|----------------------------------------------------------------------------------------------------|----------------------------------------------------------------------------------------------------|----------------------------------------------------------------------------------------------------|
|                                                                       |                                                                                                    |                                                                                                    |                                                                                                    |
| The String                                                            | StrCompare Price(\$)                                                                                                    | PrCompare                                                                                                    | String compare operator.<br><i>Ignore:</i> Ignore string matching.<br><i>Match:</i> Match string, case-sensitive.                                                                                                    |
| 2 <table-cell> NOSALE 3 🐼 REFUND 4 🐼 COUPON 5 🐼 PAID OUT</table-cell> | Match         0.00           Match         0.00           Match         0.00           Match         0.00           Match         0.00           Match         0.00 | ) Ignore  Ignore  Ignore  Ignore  Ignore  Ignore  Ignore  Ignore  Ignore Ignore | Price compare operator.<br><i>Ignore:</i> disable item price matching<br><i>Below:</i> item price is below<br><i>Above:</i> item price is above<br><i>Equal:</i> item price is equal to<br><i>Negative:</i> item price is negative<br>(minus sign) |
| 6 🗹 RETURN                                                            | Match 👻 0.00                                                                                                    | ) Ignore -                                                                                                    | -                                                                                                    |
| 7 V CANCEL<br>B<br>Draver ->16 NON-SALE<br>Next Pg >                  | Match 		 0.00<br>Match 		 654,321.12                                                                                                    | 0 Ignore ▼<br>2 Ignore ▼                                                                                                    | Define item price. Price must contain<br>character '\$' prefix for proper<br>extraction of price value. Up to 6-digit<br>significant place and 2-digit decimal<br>place.                                                                           |
|                                                                       |                                                                                                    |                                                                                                    | Go to next page: Exception 9 to 16                                                                                                    |
|                                                                       |                                                                                                    |                                                                                                    | -                                                                                                    |
| 5.5. Alarm Cont                                                       | rols                                                                                                    |                                                                                                    | just bolore cash arawer is open.                                                                                                    |
| iTIVO Config                                                          |                                                                                                    |                                                                                                    | None: Ignore all transaction<br>exceptions.<br>Any: Any exception number.<br>1st Half: Exception 1 to 8.<br>2nd Half: Exception 9 to 16.<br>Drawer: Drawer open string<br>defined in Exception 16.                                                 |
| Main Direly Control Dist Co                                           | And Developed Alarm Control Back C                                                                                                    | the later later                                                                                                    |                                                                                                    |
| Enable Trigg<br>Alarm1/Drawer: 🖉 Any                                  | tron Contact When Al<br>r Trigger Contact Ou<br>• Any • Close • Pu                                                                                                  | arm Alarm Act. Draver<br>ttput Time(sec) Open Time<br>II-GND 1.0 1 31                                                                                                    | None: Ignore all contact inputs.<br>Any: any contact input.<br>Input 1: contact at input1.<br>Input 2: contact at input2.<br>Inp1 Drwr: drawer contact switch<br>(input1).                                                                         |
| Alam 2: 🕅 2nd ha                                                      | f 🔹 [Input 2 🔹 Close 🗣 Pul                                                                                                    |                                                                                                    | Maximum allowable time for the drawer to remain open before rising an alarm alert.                                                                                                    |
|                                                                       |                                                                                                    |                                                                                                    | Set alarm duration time.                                                                                                    |
|                                                                       |                                                                                                    |                                                                                                    | Behaviour of alarm output (open-<br>collector) when activated. <i>Pull-GND</i> :<br>output is pulled to ground <i>Open</i> :<br>output is floating                                                                                                 |
|                                                                       |                                                                                                    |                                                                                                    | Trigger alarm when contact is Open or Close.                                                                                                    |

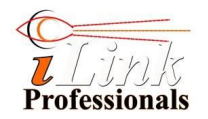

# 5.6. Port Setup

| 🔣 iTIVO Config                                              |                                              |                                                                                                    |
|-------------------------------------------------------------|----------------------------------------------|----------------------------------------------------------------------------------------------------|
| File Help                                                   |                                              |                                                                                                    |
| Main Display Control Print Control Exceptions Alarm Control | ort Setup Logging More                       |                                                                                                    |
| ECFIPOS/COM1<br>Baud: 9600 +                                | - PROG/COM2<br>Baud: 9600 ▼<br>Data: 8-bit ▼ | PROG/COM2 port settings. Connect<br>this port to PC.<br>It supports 2400 to 115200 baud<br>rate, parity bits, SW flow control.<br>Only 8-bit data bit is supported. HW<br>flow control is not supported.         |
| Data: (8-bit •                                              | Parity: None 🔻                               |                                                                                                    |
| HW Flow Ctrl: None                                          | HW Flow Ctrl: None                           |                                                                                                    |
| SW Flow Ctrl: None                                          | SW Flow Ctrl: XOn/XOff 👻                     |                                                                                                    |
|                                                             |                                              | ECR-POST/COM1 port settings.<br>Connect this port to POS or ECR<br>machine.<br>It supports 2400 to 115200 baud<br>rate, auto baud rate detection, 7-<br>and 8-bit data, parity bits, SW and<br>HW flow controls. |

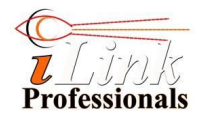

#### 5.7. Exception and Transaction Logging

The exception and transaction logging feature allows user to log either exceptions or transactions. User may sort the order of a column, search a particular string pattern and save the current log view into an excel file for further data analysis.

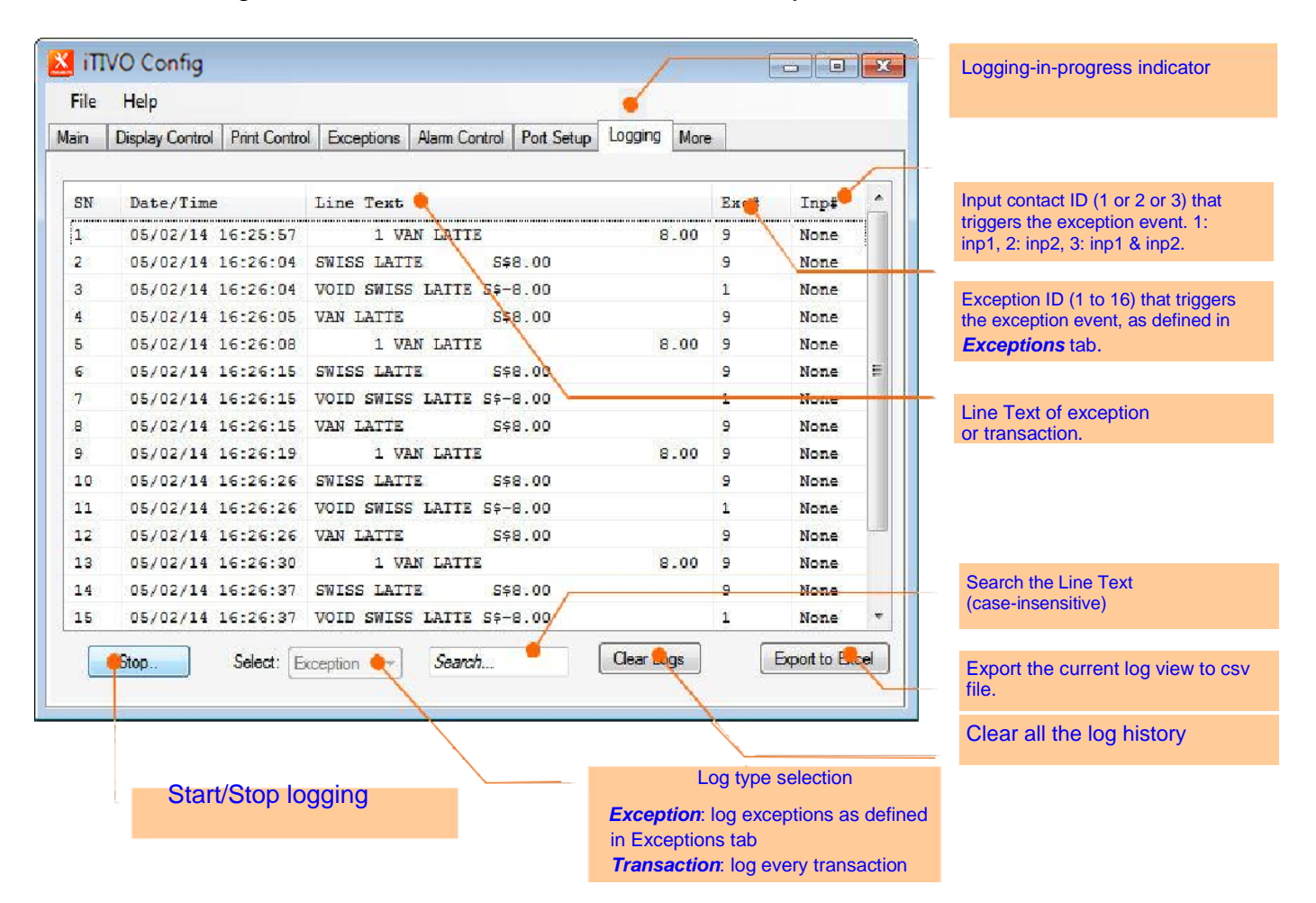

Example of text searching and sorting

| in  | Display Control | Print Control | Exceptions | Alarm Contro                  | Port Setup | Logging | More |      |        |                            |
|-----|-----------------|---------------|------------|-------------------------------|------------|---------|------|------|--------|----------------------------|
|     |                 |               | (i         | Contractor in the Contractory |            |         |      | 1    |        | Sort Exception ID, in asce |
| SN  | Date/Time       | •             | Line Tex   | t                             |            |         |      | Exc# | Inp‡   | order                      |
| 1   | 05/02/14        | 23:58:05      | VOID SWI   | SS LATTE                      | 5\$-8.00   |         |      | 1    | None   |                            |
| 5   | 05/02/14        | 23:58:16      | VOID SWI   | SS LATTE                      | 5\$-8.00   |         |      | 1    | None   |                            |
| 9   | 05/02/14        | 23:58:27      | VOID SWI   | SS LATTE                      | S\$-8.00   |         |      | 1    | None   |                            |
| 3   | 05/02/14        | 23:58:38      | VOID SWI   | SS LATTE                      | 5\$-8.00   |         |      | 1    | None   |                            |
| 7   | 05/02/14        | 23:59:11      | VOID SWI   | SS LATTE                      | 5\$-8.00   |         |      | 1    | None   |                            |
| 10  | 05/02/14        | 23:57:43      | VOID SWI   | SS LATTE                      | 5\$-8.00   |         |      | 1    | None : |                            |
| 1   | 05/02/14        | 23:59:22      | VOID SWI   | SS LATTE                      | 8\$-8.00   |         |      | 1    | None   |                            |
|     | 05/02/14        | 23:57:54      | VOID SWI   | SS LATTE                      | 5\$-8.00   |         |      | 1    | None   |                            |
| 0   | 05/02/14        | 23:58:05      | SWISS LA   | TTE                           | S\$8.00    |         |      | 9    | None   |                            |
| 4   | 05/02/14        | 23:58:16      | SWISS LA   | TTE                           | S\$8.00    |         |      | 9    | None   |                            |
| 8   | 05/02/14        | 23:58:27      | SWISS LA   | TTE                           | S\$8.00    |         |      | 9    | None   |                            |
|     | 05/02/14        | 23:57:43      | SWISS LA   | TTE                           | S\$8.00    |         |      | 9    | None   |                            |
| 2   | 05/02/14        | 23:58:38      | SWISS LA   | TTE                           | S\$8.00    |         |      | 9    | None   |                            |
| 6   | 05/02/14        | 23:59:10      | SWISS LA   | TTE                           | S\$8.00    |         |      | 9    | None   |                            |
| 100 |                 |               |            | III S                         |            |         |      |      | - P.   |                            |

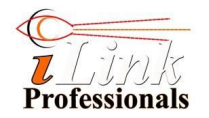

#### 5.8. More

| ITIVO Config         File       Help         Main       Display Control       Print Control         Exceptions       Alarm Control       Port Setup         Logging       More         Buzzer Volume | Device ID in 4-digit hexidecimal<br>number. This ID defines the RS-485<br>address of the ITIVO-HD for<br>networking application.                                                                   |
|----------------------------------------------------------------------------------------------------|----------------------------------------------------------------------------------------------------|
| Startup String:                                                                                                    | Show date and time of iTIVO-HD ,<br>In dd/MM/yy hh:mm:ss format, when<br><i>Get Time</i> is clicked.<br>(Only applicable to -RX model)                                                             |
| Serial Terminal                                                                                                    | Show PC current date and time.<br>In dd/MM/yy hh:mm:ss format. When<br>ÔSync TimeÖ is click, the iTIVO-HD<br>real-time clock will sync its time with<br>PC time. (Only applicable to -RX<br>model) |
| Clear Tx                                                                                                    |                                                                                                    |
| Load File<br>Send                                                                                                    | Simple serial terminal for general testing purpose.                                                                                                    |

## 6. Procedure for Configuring the iTIVO-HD Text Inserter

- At the iTIVO-HD Config, make necessary changes of the iTIVO-HD's parameters located at their appropriate tabs or load a user-defined config file (File → Load Config).
- 2. On the **Main** tab, select the **Comport** that is connected to the iTIVO-HD device and click **Connect**, and then click **Download Config**.
- 3. The status box will show the progress of the downloading and, if successful, it will show "Download done!" message when it is done.
- 4. It is recommended to save the current config settings for reusing it in the future: File  $\rightarrow$  Load Config

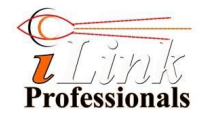

# 7. Monitoring Your Cash Drawer

You may setup the iTIVO-HD device to monitor your POS's cash drawer to safeguard your cash, and rise an alarm when an abnormal activity is detected: i.e. whether the drawer is open for too long or force open.

The iTIVO-HD monitors the cash drawer's contact switch (usually its contact closes when drawer is closed) and condition it with incoming transaction strings in real-time. Whenever the cash drawer is open (contact switch open for example), the iTIVO-HD will determine the "condition" or cause of the opening: whether it is open by tendering a sale transaction or by force (without sale transaction).

If the condition is by force, an alarm will be activated after 5sec (fixed time) if the drawer remains open.

If the condition is by tendering a sale transaction, the operator must close the cash drawer back again within the time defined in **Drawer Open Time** field (up to maximum time of 4 minutes 21 seconds, see below). iTIVO-HD validates every sale transaction by matching the transaction strings with the user-defined string pattern defined in Exception #16 field (see below). This string pattern is usually a common string pattern printed at the end of every receipt, e.g. "Thank You" string. In order for this to work properly, the "Thank You" string must come just *after* (up to 5sec) the drawer opens.

#### 7.1. Configuring the iTIVO-HD for cash drawer monitoring

In **Exceptions** tab, click **Next Pg** to go to next page of exceptions (9 to 16) and define your cash drawer string pattern in Exception #16 field. Check the Enable box and select **Match** in **StrCompare** and **Ignore** in **PrCompare**.

|     | Snable     | String    | Str  | ompare | Price (\$) | PrComp | are |  |
|-----|------------|-----------|------|--------|------------|--------|-----|--|
|     | 10 🕅       | -         | Igno | one 🔻  | 0.00       | Ignore | -   |  |
|     | 11 🔳       | (         | Igno | ore 🔫  | 0.00       | Ignore | -   |  |
|     | 12 🔲       |           | Igne | ore 🔻  | 0.00       | Ignore | •   |  |
|     | 13 🔳       |           | Igno | ore 💌  | 0.00       | Ignore | -   |  |
|     | 14 🕅       | (         | Igne | ore 🔻  | 0.00       | Ignore | •   |  |
|     | 15 🔳       |           | Mat  | ch 🔹   | 0.00       | Ignore | •   |  |
| Dra | wer-> 16 🔽 | Thank You | Mat  | ch 🔫   | 0.00       | Ignore | -   |  |

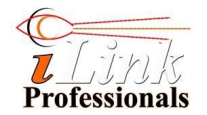

In Alarm Control tab, select Drawer in Exception Trigger and the Contact Trigger will automatically change to Inp1 Drwr. Define the state of the contact switch when the drawer is open in When Contact selection and the allowable drawer opening time in Drawer Open Time to allow the operator to collect money and give back change to the customer.

| . 1    | melp            |                      | -                  | Marine Caratar D |                  |                         |                     |
|--------|-----------------|----------------------|--------------------|------------------|------------------|-------------------------|---------------------|
| an     | Display Control | Print Control        | Exceptions         |                  | Port Setup   Log | iging More              |                     |
|        | Enable          | Exception<br>Trigger | Contact<br>Trigger | When<br>Contact  | Alarm<br>Output  | Alarm Act.<br>Time(sec) | Drawer<br>Open Time |
| Jarm 1 | /Drawer: 🔽      | Drawer 👻             | Inp1 Drwi          | ▼ Open ▼         | Pull-GND 🔻       | 1.0                     | 120                 |
|        | Alam 2: 📃       | 1st half 💌           | None               | - Close -        | Pull-GND -       | 1.0                     |                     |
|        |                 | ·                    |                    |                  |                  |                         |                     |
|        |                 |                      |                    |                  |                  |                         |                     |
|        |                 |                      |                    |                  |                  |                         |                     |
|        |                 |                      |                    |                  |                  |                         |                     |
|        |                 |                      |                    |                  |                  |                         |                     |
|        |                 |                      |                    |                  |                  |                         |                     |

#### 7.2. Wiring up the iTIVO-HD for cash drawer monitoring

Connect IN1 (pin 7) and GND (pin 6 or 5) of COM1 to the drawer contact switch. Connect OUT1 (pin 8) and GND (pin 6 or 5) of COM1 to an external alarm sounder or relay (external load).

#### **OUT Connection (Alarm Output)**

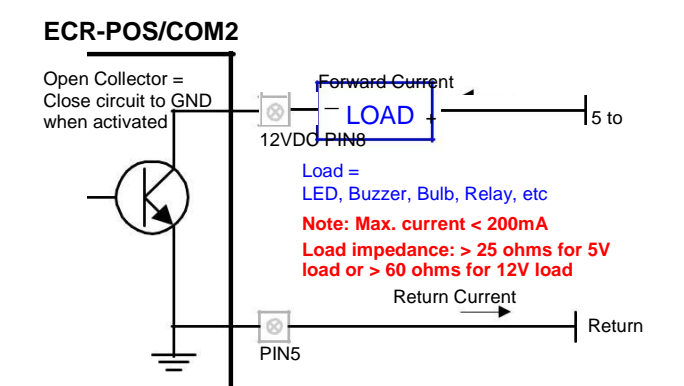

#### **Examples of External Loads**

Bulb

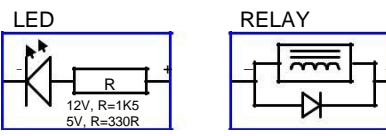

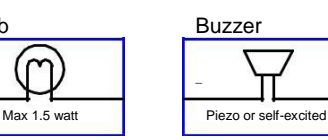

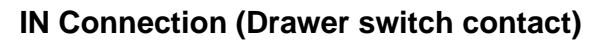

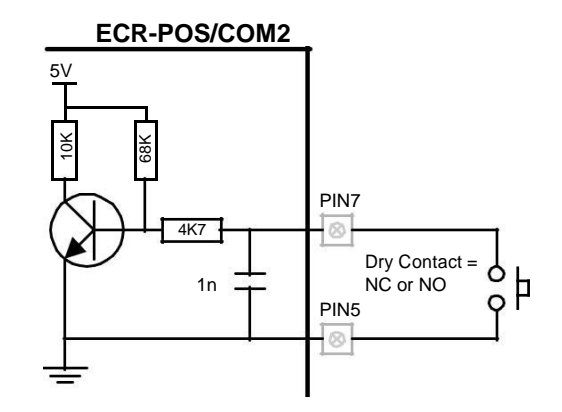

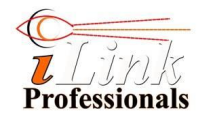

# A Appendix: Making the DB9-RJ45 serial cable

a. Below depicts the custom DB9-RJ45 serial cable, which is made of off-the-shelf parts: a Cat 5 or better LAN cable (straight wiring) and a RJ-45 to DB9 patch converter . See the wiring instructions in text box.

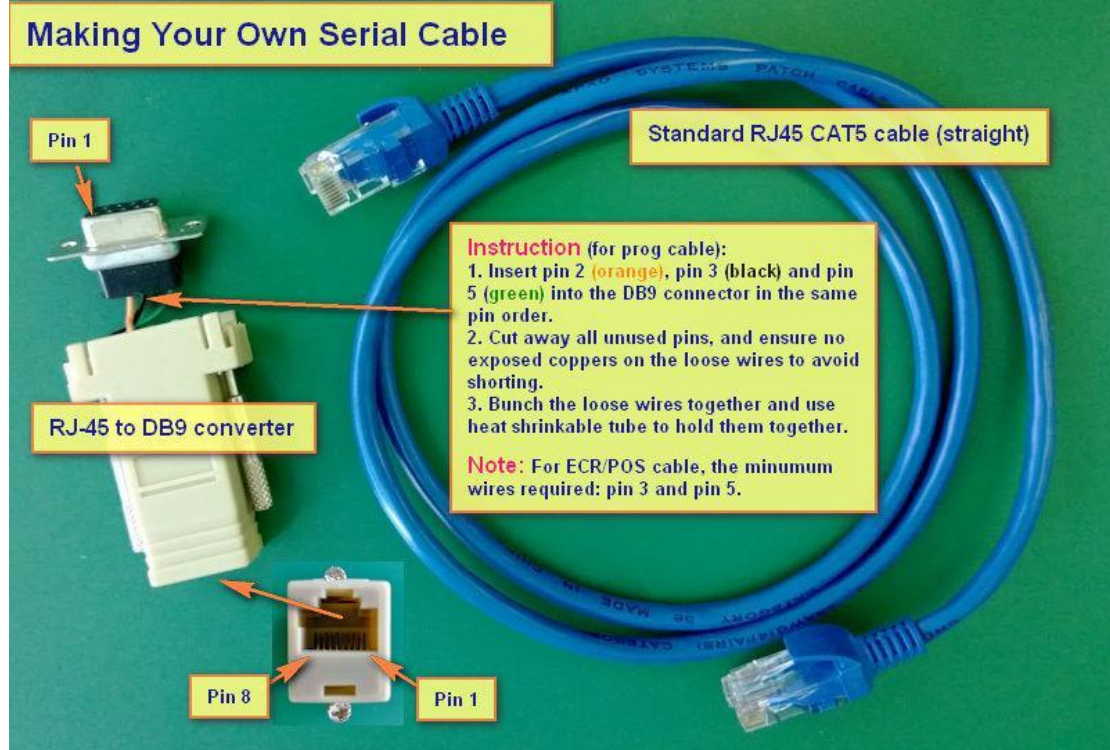

b. Below is the pin mapping between the DB9 and RJ45

| DB9 | (P( | C)    | RJ45 P<br>(iTIVO- | Plug<br>·HD) |       |
|-----|-----|-------|-------------------|--------------|-------|
| Pin | 2   | (RX)  | ->                | PIN 2        | (TX)  |
| Pin | 3   | (TX)  | ->                | Pin 3        | (RX)  |
| Pin | 5   | (GND) | ->                | Pin 5        | (GND) |

=== END OF DOCUMENT ===